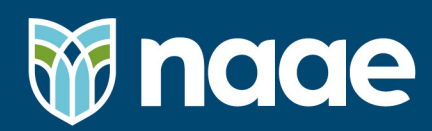

## How to Access NAAE PD Certificate

Accessing your NAAE Professional Development certificates is an easy and quick process. Let us walk you through how to download and/or print your PD certificate.

**Step 1:** Go to <u>www.naae.org</u> and click "Member Log-in" located in the top bar of our webpage.

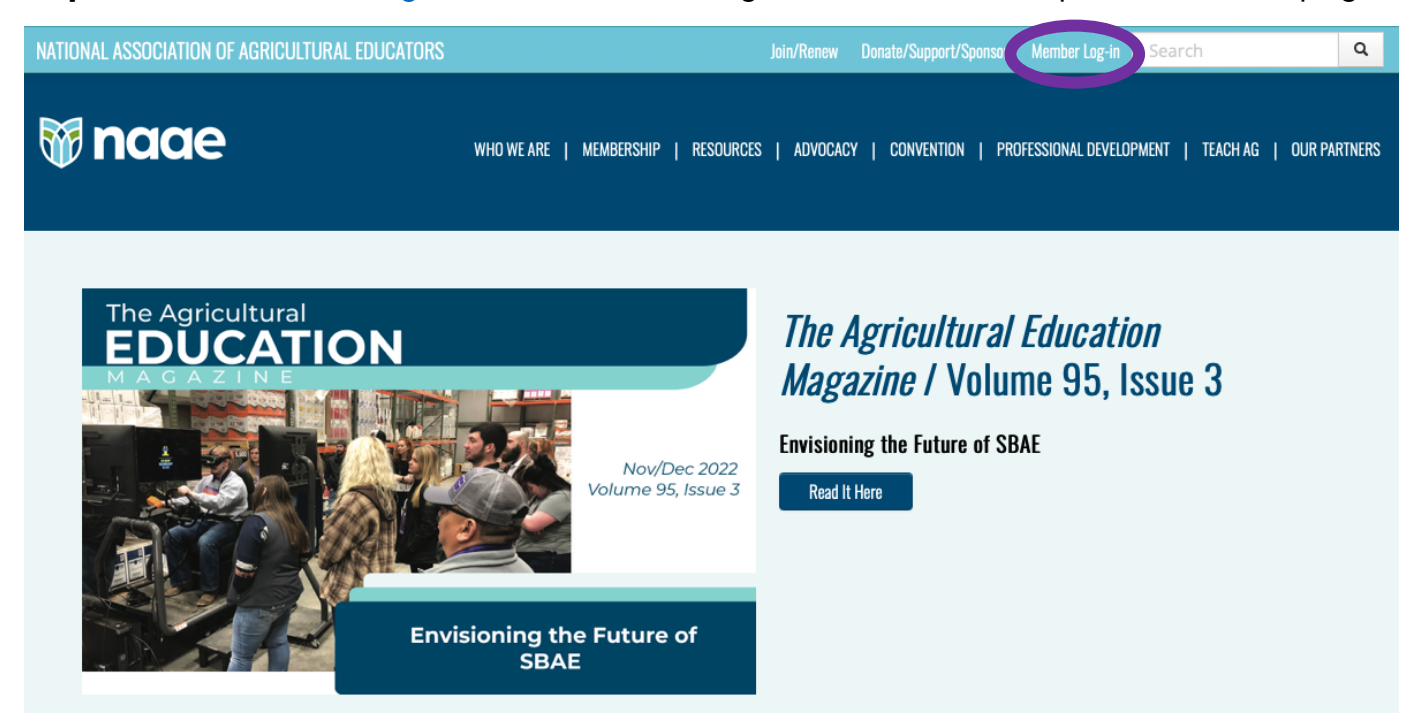

**Step 2:** Log-in using your NAAE membership account information. If you cannot access your account, click the "Can't access your account?" button.

# User Log-in

| (Your <b>log-in</b> is the <b>e-mail</b> of | <b>ddress</b> that is on file in the NAAE membership database.) |  |
|---------------------------------------------|-----------------------------------------------------------------|--|
| E-mail Address                              |                                                                 |  |
| Password                                    |                                                                 |  |
|                                             | Log-in                                                          |  |
|                                             | Can't access your account?                                      |  |

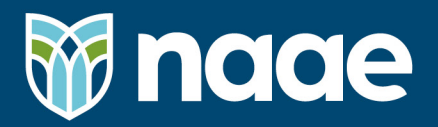

**Step 3:** Once you have logged in, click the "My NAAE" located in the top bar of the webpage.

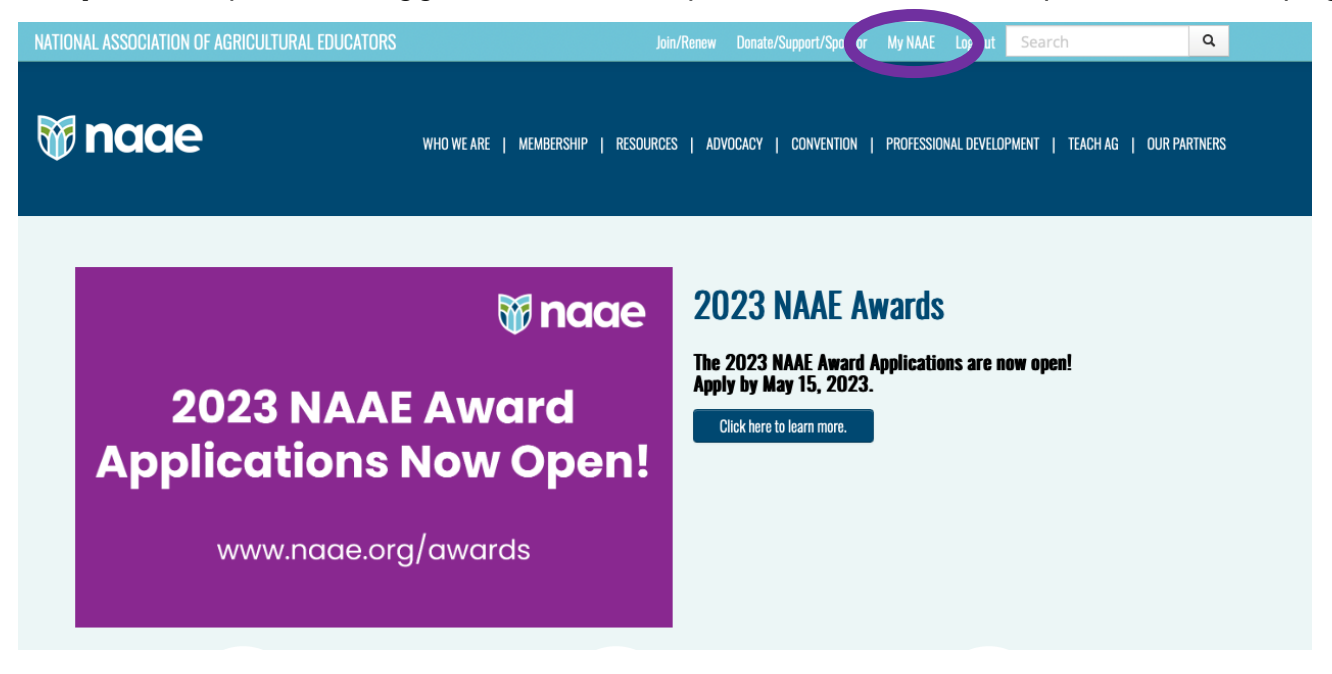

### Step 4: Click the "NAAE Professional Development

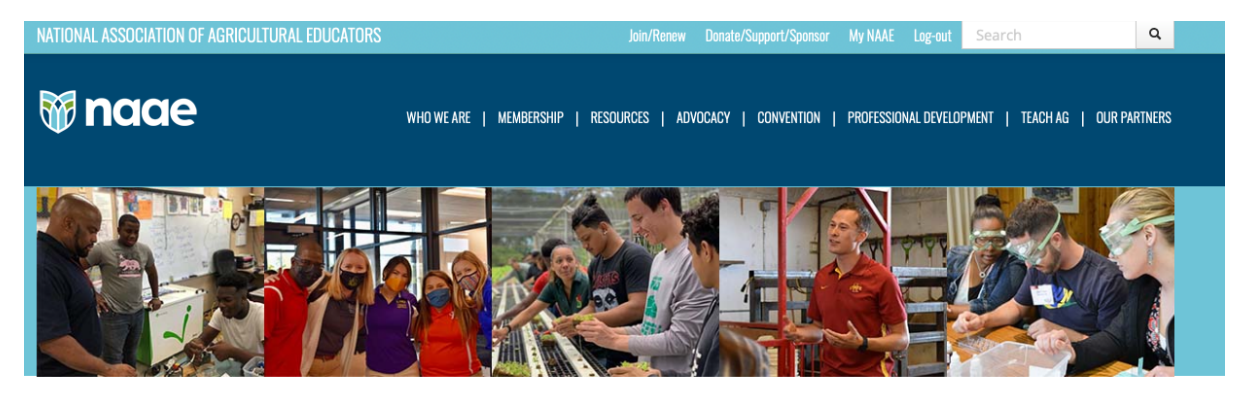

## My NAAE

Welcome! Mr. Cameron B Earlywine National Association of Agricultural Educators Program Manager Active

Logout

#### What Would You Like to Do Today?

• Since you are a member in a unified dues state you will need to contact the individual listed below to renew:

Brandon Davis brandon.davis@education.ky.gov

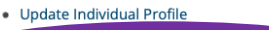

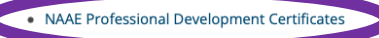

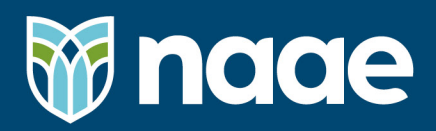

**Step 6:** You will then be prompted to enter the date range that captures when you attended the NAAE professional development.

| NATIONAL ASSOCIATION OF AGRICULTURAL EDUCATORS | Join/Renew                                            | Donate/Support/Sponsor                            | My NAAE               | Log-out             | Search | ۹ |  |
|------------------------------------------------|-------------------------------------------------------|---------------------------------------------------|-----------------------|---------------------|--------|---|--|
| NAAE Committee and Leadersh                    | nip Opportunities                                     |                                                   |                       |                     |        |   |  |
| State and National Leader Cont                 | tact Information                                      |                                                   |                       |                     |        |   |  |
| • Ag Ed Starrund                               |                                                       |                                                   |                       |                     |        |   |  |
| Events Attended                                |                                                       |                                                   |                       |                     |        |   |  |
| Search Events Attended by Dat                  | e Range :                                             |                                                   |                       |                     |        |   |  |
| From : 02/23/2022                              |                                                       | To : 02/23/                                       | 2023                  |                     | Search |   |  |
| Ya<br>Once                                     | ou need to select a <b>'i</b><br>you click 'Search' b | From' and 'To' date ir<br>utton, the results will | the form<br>be displa | above.<br>/ed belov | V.     |   |  |
|                                                |                                                       |                                                   |                       |                     |        |   |  |

**Step 7:** Once you have selected the range of dates, your professional development events will appear. From there you can download/print those certificates whenever needed.

| NATIONAL ASSOCIATION OF AGRICULTURAL EDUCATORS                                                                                                    |                            | Join/Renew                                                | Donate/Support/Sponsor | My NAAE | Log-out          | Search                         | Q        |  |  |
|----------------------------------------------------------------------------------------------------|----------------------------|-----------------------------------------------------------|------------------------|---------|------------------|--------------------------------|----------|--|--|
| Conne                                                                                                    | ct                         |                                                           |                        |         |                  |                                |          |  |  |
| NAAE Committee and Leadership Opportunities                                                                                                    |                            |                                                           |                        |         |                  |                                |          |  |  |
| State and National Leader Contact Information                                                                                                    |                            |                                                           |                        |         |                  |                                |          |  |  |
| Ag Ed Relief Fund                                                                                                    |                            |                                                           |                        |         |                  |                                |          |  |  |
| Events                                                                                                    | Attended                   |                                                           |                        |         |                  |                                |          |  |  |
| Search Ev                                                                                                    | ents Attended by Date      | Range :                                                   |                        |         |                  |                                |          |  |  |
| Fr                                                                                                    | rom : 02/23/2022           |                                                           | To : 02/23             | /2023   |                  | Search                         |          |  |  |
| You need to select a <b>'From'</b> and <b>'To'</b> date in the form above.<br>Once you click 'Search' button, the results will be displayed below. |                            |                                                           |                        |         |                  |                                |          |  |  |
| Event<br>Year                                                                                                    | Date                       | Event                                                     |                        |         | Location         | Print                          |          |  |  |
| 2023                                                                                                    | 01/19/2023 -<br>01/19/2023 | NAAE Professional Development Committee<br>Meeting        |                        |         | ١                | /irtual Meeting                | <b>e</b> |  |  |
| 2023                                                                                                    | 01/14/2023 -<br>01/15/2023 | NAAE Facilitator Training                                 |                        |         | Lexing           | ton, KY (TownePlace<br>Suites) | <b>A</b> |  |  |
| 2022                                                                                                    | 11/30/2022 -<br>11/30/2022 | Facilitating a Cultural Shift in your<br>Classroom/School |                        | La      | is Vegas, Nevada |                                |          |  |  |
| 2022                                                                                                    | 11/30/2022 -<br>11/30/2022 | Using Inc                                                 | quiry to Plan your PC  | A       | La               | s Vegas, Nevada                | <b>e</b> |  |  |
| 2022                                                                                                    | 11/29/2022 -<br>12/02/2022 | NA                                                        | AAE Convention         |         | La               | s Vegas, Nevada                | <b>e</b> |  |  |